## Outlook 2024 - Profil einrichten

Öffnen Sie Outlook 2024.

Tragen Sie Ihre E-Mail-Adresse in das Kästchen ein.

|             | outlook                       | > |
|-------------|-------------------------------|---|
| E-Mail-Adre | esse<br>Erweiterte Optionen 🗸 |   |
|             | Verbinden                     |   |

Klicken Sie auf "Verbinden".

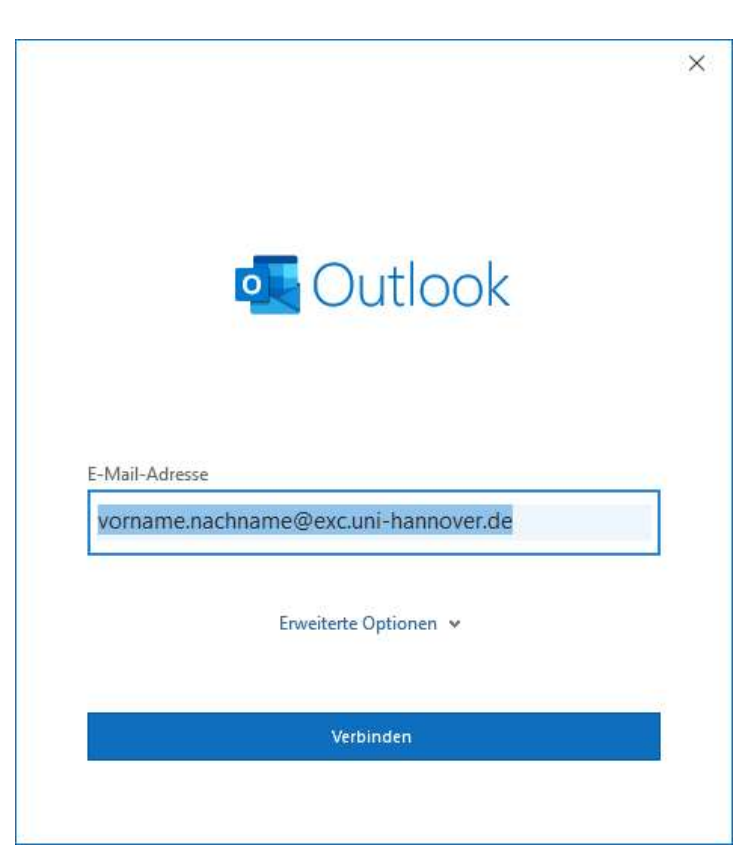

Wählen Sie Exchange aus.

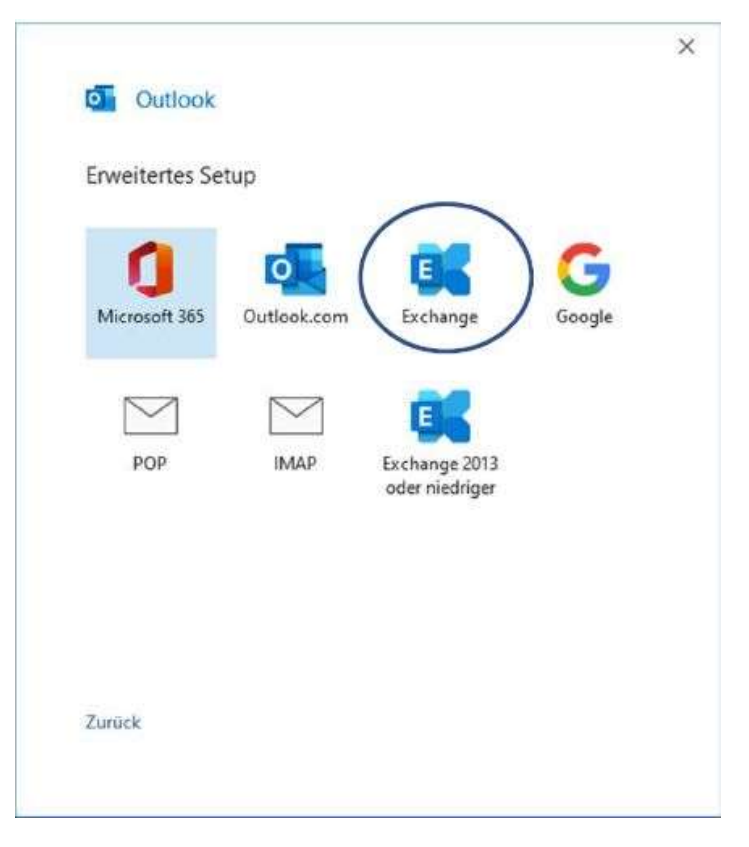

Warten Sie kurz ab.

|                                                   | × |
|---------------------------------------------------|---|
| outlook Outlook                                   |   |
| vorname.nachname@exc.uni-hannover.de wird hinzuge |   |
| * Wir sind gleich fertig.                         |   |
|                                                   |   |
|                                                   |   |
|                                                   |   |
|                                                   |   |
|                                                   |   |
|                                                   |   |
|                                                   |   |
|                                                   |   |

Kontrollieren Sie Ihre Email-Adresse.

Geben Sie nun Ihr Passwort ein.

Setzen Sie das Häkchen bei "Anmeldedaten Speichern" ein.

| Microsoft Outlook                                                        | 5 |
|--------------------------------------------------------------------------|---|
| Verbindung mit vorname.nachname@exc.uni-hannover.de wird<br>hergestellt. |   |
| vomame.nachname@exc.uni-hannover.de                                      |   |
| ·····                                                                    |   |
| Anmeldedaten speichern                                                   |   |
| Weitere Optionen                                                         |   |
| vorname.nachname@exc.uni-hannover.de                                     |   |
| Anderes Konto verwenden                                                  |   |
|                                                                          | _ |

Jetzt ist Ihr Konto erfolgreich mit Outlook eingebunden.

Entfernen Sie das Häkchen.

Klicken Sie auf "Vorgang abgeschlossen".

| Conto er              | rfolgreich hinzugefügt.                                     |        |
|-----------------------|-------------------------------------------------------------|--------|
|                       | Exchange<br>vorname.nachname@exc.uni-hannover.de            |        |
|                       |                                                             |        |
|                       |                                                             |        |
|                       |                                                             |        |
|                       |                                                             |        |
| Weitere E-            | Mail-Adresse hinzufügen                                     |        |
| Veitere E-<br>E-Mail- | Mail-Adresse hinzufügen<br>Adresse                          | Wetter |
| Veitere E-<br>E-Mail- | Mail-Adresse hinzufügen<br>Adresse<br>Erweiterte Optionen 🛩 | Wetter |
| Veitere E-<br>E-Mail- | Mail-Adresse hinzufügen<br>Adresse<br>Erweiterte Optionen 🛩 | Weter  |